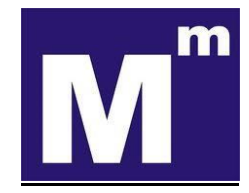

# E-Defter Saklama Uygulamasına ilişkin Yol Haritası

## No: 2020 – 189

## Tarih: 19.12.2020

Özet: 2020 yılını geride bırakmak üzereyiz. Pandemi öncesinde dijitalleşme yolunda yavaş yavaş ilerlerken, pandemi sebebiyle birçok elektronik uygulamaya süratle geçmiş bulunuyoruz. E-fatura, e-defter uygulamaları, defter beyan sistemi üzerinden tutulan elektronik defterler, diğer e-belge uygulamaları derken günümüzde e-defterlerin elektronik ortamda saklanma zorunluluğunu konuşuyoruz.

19/10/2019 tarih ve 30923 sayılı Resmi Gazetede yayımlanan 1 Sıra Numaralı Elektronik Defter Genel Tebliği'nde Değişiklik Yapılmasına Dair Tebliğ (Sıra No:3)'in "e-defter dosyaları, berat dosyaları ve muhasebe fişlerinin muhafaza ve ibrazı" başlıklı bölümünde "e-defter dosyaları ile bunlara ilişkin berat dosyalarının ikincil kopyalarının, gizliliği ve güvenliği sağlanacak şekilde e-defter saklama hizmeti yönünden teknik yeterliliğe sahip Gelir İdaresi Başkanlığı'nın bilgi işlem sistemlerinde veya Başkanlık tarafından yetkilendirilen özel entegratörlerin sistemlerinde 1/1/2020 tarihinden itibaren asgari 10 yıl süre ile muhafaza edilmesi zorunludur.

Ancak, COVID-19 s algınından ve bu kapsamda alınan tedbirlerden doğrudan etkilenen mükelleflerin, Vergi Usul Kanununun mücbir sebep hükümlerinden faydalanması için Gelir İdaresi Başkanlığı tarafından yayımlanan VUK 518 Sıra No.lu Genel Tebliği, 128 ve 131 No.lu VUK Sirkülerleri ile berat yükleme sürelerinde değişiklik yapılarak mükellef grupları için farklı tarihler belirlenmiştir.

2020/Ocak ve müteakip dönemler e-Defter dosyaları ile bunlara ilişkin berat dosyalarının ikincil kopyalarının GİB bilgi işlem sistemlerine aktarım zamanı ilgili mevzuat kapsamında yeniden belirlenmiştir.

# İÇERİK

- 1- Mevzuat Dayanağı
- 2- Hangi elektronik uygulama GİB Bilgi İşlem sisteminde saklanacaktır?
- 3- 2020 yılı e-Defter ve berat dosyalarının ikincil kopyalarının GİB bilgi işlem sistemlerine aktarım zamanları hangi tarihlerde yapılacaktır?
- 4- 2021 yılı e-Defter ve berat dosyalarının ikincil kopyalarının GİB Bilgi İşlem Sistemleri'ne aktarım zamanları hangi tarihlerde yapılacaktır?
- 5- e-Defter ve berat dosyalarının ikincil kopyalarının saklama işlemi nasıl yapılacak?
- 6- e-Defter uygulaması ana ekranından hangi işlemler yapılabilir?
- 7- Dosya yolu belirleme nasıl yapılır?
- 8- e-Defter ve berat dosyalarının formatı ve aktarımı nasıl yapılacak?
- 9- Dosya Kontrolünde Dikkate alınan unsurlar nelerdir?
- 10- Dosya yolu değişikliği yapılabilir mi?

E-Defter Saklama Uygulamasına ilişkin Yol Haritası

1- Mevzuat Dayanağı

19/10/2019 tarih ve 30923 sayılı Resmi Gazetede yayımlanan 1 Sıra Numaralı Elektronik Defter Genel Tebliği'nde Değişiklik Yapılmasına Dair Tebliğ (Sıra No:3)'in "e-defter dosyaları, berat dosyaları ve muhasebe fişlerinin muhafaza ve ibrazı" başlıklı bölümünde yer alan muhafaza zorunluluğudur.

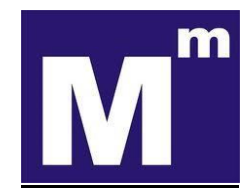

- - 2- <u>Hangi elektronik uygulama GİB Bilgi İşlem Sistemi'nde saklanacaktır?</u> e-Defter dosyaları ile bunlara ilişkin berat dosyalarının ikincil kopyaları saklanacak.
  - 3- <u>2020 yılı e-Defter ve berat dosyalarının ikincil kopyalarının GİB Bilgi İşlem Sistemleri'ne</u> <u>aktarım zamanları hangi tarihlerde yapılacaktır?</u>

| DÖNEM                     | AKTARIM                 |
|---------------------------|-------------------------|
|                           | ZAMANI                  |
| 2020/Ocak-Şubat-Mart      | 15 Ocak 2021'e kadar    |
| 2020/Nisan-Mayıs-Haziran  | 15 Şubat 2021'e kadar   |
| 2020/Temmuz-Ağustos-Eylül | 15 Mart 2021'e kadar    |
| 2020/Ekim-Kasım           | 15 Nisan 2021'e kadar   |
| 2020/Aralık               | 15 Nisan 2021's kadar   |
| (Gerçek kişi mükellefler) | 15 MISAN ZUZI E KAUAr   |
| 2020 /Aralık              | 17 Mayus 2021'a kadar   |
| (Tüzel Kişi Mükellef)     | 17 IVIAYIS 2021 E Kaŭal |

4- <u>2021 yılı e-Defter ve berat dosyalarının ikincil kopyalarının GİB Bilgi İşlem Sistemleri'ne</u> <u>aktarım zamanları hangi tarihlerde yapılacaktır?</u>

2021 yılı aylık veya 3 aylık (geçici vergi dönemleri bazında) berat dosyası yükleyenler için e-defter ve berat dosyalarının ikincil kopyalarının saklanmak üzere GİB bilgi işlem sistemlerine aktarım zamanı; e-defterlerin oluşturulması, imzalanması ve bunlara ait berat dosyalarının e-defter uygulamasına yükleme süresinin son gününü takip eden onbeşinci günün sonuna kadardır.

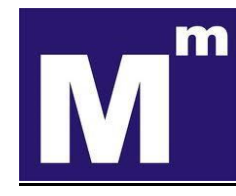

| SEÇENEK    | DÖNEM                     | AKTARIM ZAMANI          |
|------------|---------------------------|-------------------------|
| AYLIK      | 2021/Ocak                 | 17 Mayıs 2021'e kadar   |
| YÜKLEME    | 2021/Şubat                | 15 Haziran 2021'e kadar |
| TERCIHINDE | 2021/Mart                 | 16 Temmuz 2021'e kadar  |
| BULUNANLAR | 2021/Nisan                | 16 Ağustos 2021'e kadar |
|            | 2021/Mayıs                | 15 Eylül 2021'e kadar   |
|            | 2021/Haziran              | 15 Ekim 2021'e kadar    |
|            | 2021/Temmuz               | 15 Kasım 2021'e kadar   |
|            | 2021/Ağustos              | 15 Aralık 2021'e kadar  |
|            | 2021/Eylül                | 17 Ocak 2022'e kadar    |
|            | 2021/Ekim                 | 15 Şubat 2022'e kadar   |
|            | 2021/Kasım                | 15 Mart 2022'e kadar    |
|            | 2021/Aralık               | 1E Nican 2022'a kadar   |
|            | (Gerçek kişi mükellefler) | 15 MISAII 2022 E Kaudi  |
|            | 2021/Aralık               | 16 Mayus 2022'a kadar   |
|            | (Tüzel kişi mükellefler)  | LU WIDYIS ZUZZ E KOUDI  |

| SEÇENEK    | DÖNEM                     | AKTARIM ZAMANI           |
|------------|---------------------------|--------------------------|
|            | 2021/Ocak-Şubat-Mart      | 15 Haziran 2021'e kadar  |
| 3 AYLIK    | 2021/Nisan-Mayıs-         | 15 5 Jül 2021/a hadar    |
| YÜKLEME    | Haziran                   | 15 Eylül 2021 e kadar    |
| TERCIHINDE | 2021/Temmuz-Ağustos-      | 15 Analyly 2021's lyadan |
| BULUNANLAR | Eylül                     | 15 Aralık 2021 e kadar   |
|            | 2021/Ekim-Kasım-Aralık    | 15 Nicon 2022's keder    |
|            | (Gerçek kişi mükellefler) | 15 NISAN 2022 e Kadar    |
|            | 2021/Ekim-Kasım-Aralık    | 10 Mayra 2022'a kadar    |
|            | (Tüzel kişi mükellefler)  | TO MARIE 2022 E RADAL    |

5- <u>e-Defter ve berat dosyalarının ikincil kopyalarının saklama işlemi nasıl yapılacak?</u>
 A- <u>Program Kurulum Dosyasını İndirme:</u>

 Eğitim Mah. Ünal Sokak İstanbul Plaza No:2 K.4 D.29

 Kadıköy /İSTANBUL. Tel: 0216 330 04 02 – Fax: 0216 30 04 03 Cep: 0532 511 18 30

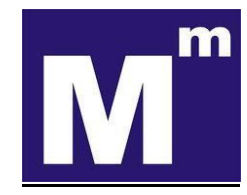

- Öncelikle https://deftersaklama.gib.gov.tr adresinden kurulum dosyası indirilir.
- B- <u>İndirilen Kurulum Dosyasının Çalıştırılması</u>

İndirilen kurulum dosyasına çift tıklanır.

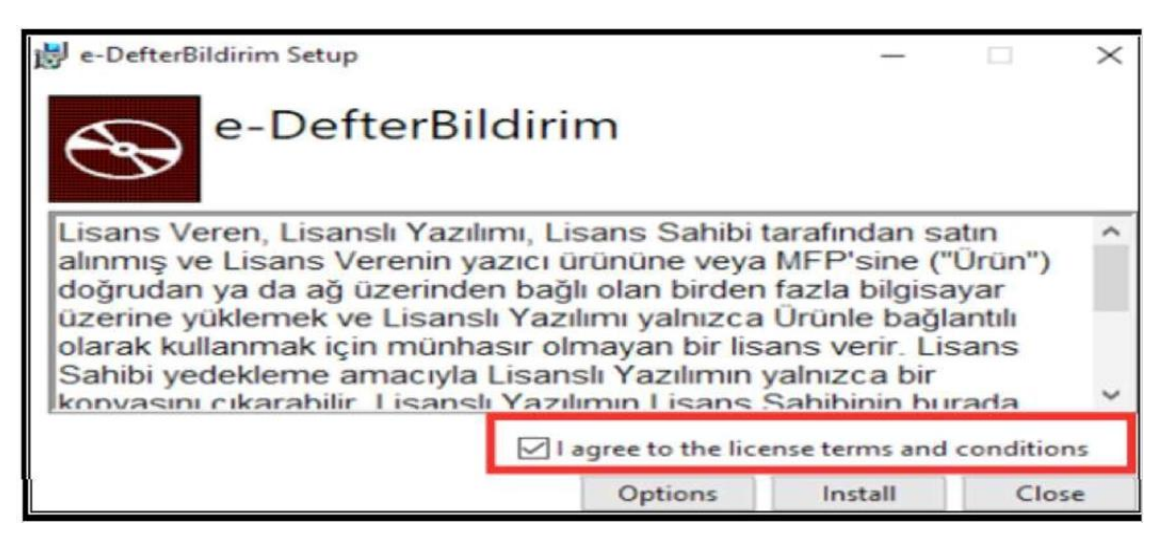

Sözleşme okunduktan sonra, kırmızı kutu içine alınan "I agree to the license terms and conditions" kutucuğu işaretlenir. Ardından, aktif olan "Install" butonuna basılır.

Açılan ekranda "İleri" butonuna basılır.

| 记 e-Defter Bildirim Kurulumu —                                                                                                    | $\times$     |
|----------------------------------------------------------------------------------------------------|--------------|
| Son Kullanıcı Lisans Sözleşmesi                                                                                                    |              |
| Lütfen aşağıdaki lisans sözleşmesini dikkatle okuyun                                                                                                    | $\mathbf{z}$ |
| Lisans Veren, Lisanslı Yazılımı, Lisans Sahibi tarafından satın<br>alınmış ve Lisans Verenin yazıcı ürününe veya MFP'sine<br>("Ürün") doğrudan ya da ağ üzerinden bağlı olan birden fazla<br>bilgisayar üzerine yüklemek ve Lisanslı Yazılımı yalnızca<br>Ürünle bağlantılı olarak kullanmak için münhasır olmayan bir<br>lisans verir. Lisans Sahibi yedekleme amacıyla Lisanslı<br>Yazılımın yalnızca bir kopyasını çıkarabilir. Lisanslı Yazılımın<br>Lisans Sahibinin burada çıkarmasına izin verilen tüm<br>kopyalarının, Lisanslı Yazılımın üzerinde veya içinde yer alan<br>tüm telif hakkı ve diğer tescil bildirimlerini içermesi gerekir. |              |
| Lisans Sözleşmesi'nin koşullarını kabul ediyorum                                                                                                    |              |
| Yazdır Geri İleri İptal                                                                                                    |              |

Sözleşme okunduktan sonra, kırmızı kutu içine alınan "Lisans Sözleşmesi'nin koşullarını kabul ediyorum" kutucuğu işaretlenir. Ardından, aktif olan "İleri" butonuna basılır.

Bilgisayarınızda, uygulamanın kayıt edilmesi istenilen alanı değiştirmek için aşağıdaki "Değiştir" butonunu kullanabilirsiniz.

 Eğitim Mah. Ünal Sokak İstanbul Plaza No:2 K.4 D.29

 Kadıköy /İSTANBUL. Tel: 0216 330 04 02 – Fax: 0216 30 04 03 Cep: 0532 511 18 30

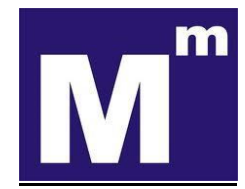

| e-Defter Bildirim Kurulumu                |                 |             |           |   | ×           |
|-------------------------------------------|-----------------|-------------|-----------|---|-------------|
| Hedef Klasor                              |                 |             |           |   |             |
| Varsayılan klasöre yüklemek için İleri'yi | tıklatın veya l | başka bir k | lasör seç |   |             |
| e-Defter Bildirim ürününün yükleneceği k  | onum:           |             |           |   |             |
| C:\Program Files (x86)\e-DefterBildirim\  |                 |             |           |   |             |
| Değiştir                                  |                 |             |           |   |             |
| N                                         |                 |             |           |   |             |
|                                           |                 |             |           |   |             |
|                                           |                 |             |           |   |             |
|                                           |                 |             |           |   |             |
|                                           |                 |             |           |   |             |
|                                           | Geri            |             | İleri     | 1 | ptal        |
|                                           | 0011            |             |           |   | per substra |

"İleri" butonuna basılarak işleme devam edilir.

| 😸 e-DefterBildirim Kurulumu                                                                                      |                                            | -                         |                  | $\times$ |
|----------------------------------------------------------------------------------------------------|--------------------------------------------|---------------------------|------------------|----------|
| e-DefterBildirim ürünü yüklenmeye hazır                                                                          |                                            |                           | (                | Ð        |
| Yüklemeyi başlatmak için Yükle'yi tıklatın. Yükleme a<br>geçirmek veya değiştirmek için Geri'yi tıklatın. Sihirb | yarlarınızdan herha<br>azdan çıkmak için İ | ingi birin<br>otal'i tikk | i gözden<br>atn. |          |
| Geri                                                                                                    | Yükle                                      |                           | İpt              | al       |

Açılan pencereden "Yükle" butonuna basılarak yükleme işlemine devam edilir.

| e-Defter Bildirim Kurulumu                 |                    |           |   |
|--------------------------------------------|--------------------|-----------|---|
| e-Defter Bildirim yükleniyor               |                    |           | Ø |
| Kurulum Sihirbazı e-Defter Bildirim ürünün | ü yüklerken lütfen | bekleyin. |   |
| Durum:                                     |                    |           |   |
|                                            |                    |           |   |
|                                            |                    |           |   |
|                                            |                    |           |   |
|                                            |                    |           |   |
|                                            |                    |           |   |

 HASAN ALMA
 Eğitim Mah. Ünal Sokak İstanbul Plaza No:2 K.4 D.29

 Kadıköy /İSTANBUL. Tel: 0216 330 04 02 – Fax: 0216 30 04 03 Cep: 0532 511 18 30

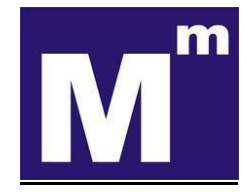

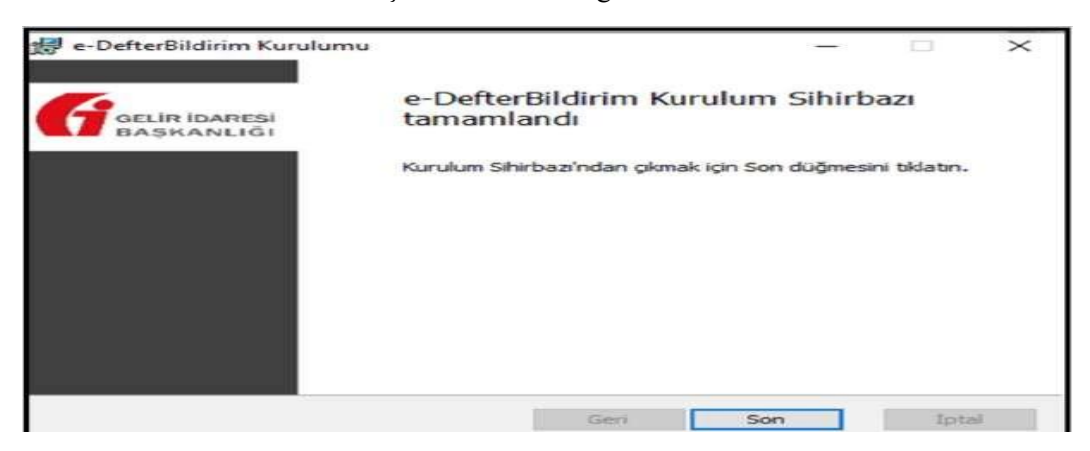

Yükleme işlemi tamamlandığında "Son" butonuna tıklanır.

Uygulama yüklendikten sonra masaüstünüzden aşağıda görüntüsü verilen uygulamanın simgesine çift tıklanarak uygulama açılır.

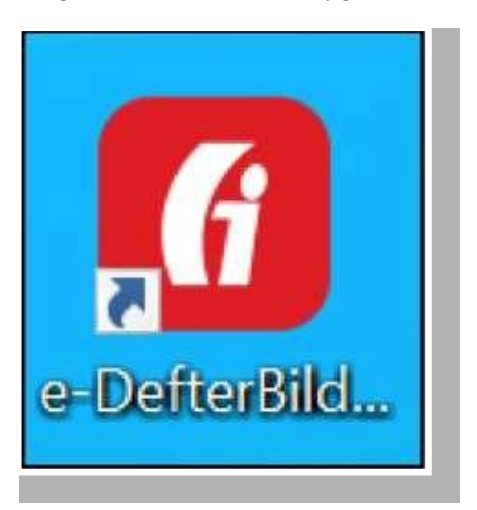

6- e-Defter uygulaması ana ekranından hangi işlemler yapılabilir?

Bu ekrandan, e-defter ve berat dosyalarınızı bilgisayarınızın hangi dosya yolundan temin edileceğinin belirlenmesi, yükleme işlemi devam eden veya tamamlanan e-defter ve berat dosyalarının yüklenme durumlarının sorgulanmasına ilişkin işlemler yapılacaktır.

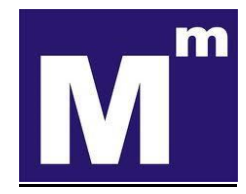

| 👁 e-Defter<br>File Edit View Window Help                                           | - | 0 | × |
|------------------------------------------------------------------------------------|---|---|---|
| Sistem Hakkunda e-Defter Listesi Dosya Yolu Belirleme Kuyruğa atma logları         |   |   |   |
| Sistem Hakkunda                                                                    |   |   |   |
| e-Defter Listesi Sayfası                                                           |   |   |   |
| Gönderilen e-Defter'lerin listelendiği sayfadır.                                   |   |   |   |
| Dosya Yolu Belirleme Sayfası                                                       |   |   |   |
| Sunucuya gönderilmesi istenen e-Defter dosya yollarının yönetilebileceği sayfadır. |   |   |   |
| Kuyruğa atma İogları Sayfası                                                       |   |   |   |
| Dosyalar kuyruğa atamama oluşabilecek nedenleri bu sayfada gösterilmektedir.       |   |   |   |
|                                                                                    |   |   |   |

# 7- <u>Dosya yolu belirleme nasıl yapılır?</u> 1- Adım

| Sistem Hakkında e                                                                                                    | Defter Listesi Dosya Yo                                                                  | olu Belirleme Kuyruğa atma logları                      |
|----------------------------------------------------------------------------------------------------|------------------------------------------------------------------------------------------|---------------------------------------------------------|
| Dosya Yolu Belirleme<br>Sunucuya gönderilmesi istenen e-Defterler dosya yo<br>Birden fazla klasör eklenebilir. Eklenen klasörün alt i | əlu aşağıda belirtilen klasör/klasörlerde<br>dasörleri de taranarak ilgili e-Defterler ç | izin verilen formatlarda olmalıdır.<br>jönderilecektir. |
| Dosya Yolu 5<br>C:\Users\Administrator\source\repos\ServiceApps<br>GIT\EdetheText                                                     | Açıklama<br>NEW_ null                                                                    | lglernier<br>Sil GünceBe                                |
| 2                                                                                                    | 3                                                                                        | Ude<br>3                                                |
|                                                                                                    |                                                                                          | Dergigäderi Kaydet<br>4                                 |

"Dosya Yolu Belirleme" butonuna tıklanır.

2- Adım

Boş alana ilgili dosya yolu (path) adresi yazılır. Bu adres yazılmadan önce ilgili dosya PC nizde oluşturulur ve yolu dosya penceresinin üst kısmından kopyalanabilir.

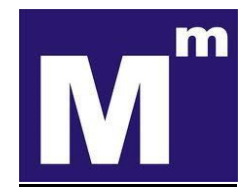

| Sistem Hakkında e                                                                                                    | -Defter Listesi Dosya Yo                                                               | olu Belirleme Kuyruğa atma logları                      |
|----------------------------------------------------------------------------------------------------|----------------------------------------------------------------------------------------|---------------------------------------------------------|
| Dosya Yolu Belirleme<br>Sunucuya gönderilmesi istenen e-Defterler dosya y<br>Birden fazla klasör eklenebilir. Eklenen klasörün alt | olu aşağıda belirtilen klasör/klasörlerde<br>klasörleri de taranarak iğili e-Defterler | izin verilen formatlarda olmalıdır.<br>gönderilecektir. |
| Dosya Yolu 5                                                                                                    | Açıklama                                                                               | lglornler                                               |
| C:\Users\Administrator\source\repos\ServiceApp<br>GiT\EdefterTest<br>-2                                                            | NNEW_ null                                                                             | Sil Güncelle<br>Ekde                                    |
|                                                                                                    |                                                                                        | Bengijikkeri Kaydet                                     |

#### 3- Adım

"Ekle" butonuna tıklanır ve 5 no.lu kutu içindeki alanda (dosya yolu) görülür.

|                                                       | Sistem Hakkında                                                                             | e-Defter Listesi                                                        | Dosya Yolu Belirleme                                                                   | Kuyruğa atma logları     |
|-------------------------------------------------------|---------------------------------------------------------------------------------------------|-------------------------------------------------------------------------|----------------------------------------------------------------------------------------|--------------------------|
|                                                       |                                                                                             |                                                                         | 1                                                                                      |                          |
| Dosya Yolu Bel<br>Sunucuya göndi<br>Birden fazla klas | <mark>lirleme</mark><br>erilmesi istenen e-Defterler do<br>Kir eklenebilir. Eklenen klasörü | sya yolu aşağıda belirtilen klasi<br>n alt klasörleri de taranarak ilgi | ör/klasörlerde <mark>izin verilen formatla</mark> rd<br>B e-Defterler gönderilecektir. | a olmalıdır.             |
| Dosya Yolu                                            | 5                                                                                           | Açıklama                                                                |                                                                                        | lijternder               |
| C:\Users\Admi<br>GIT\EdefterTer                       | inistrator\source\repos\Servici<br>st                                                       | Apps\NEW_ null                                                          |                                                                                        | Sil Güncebe              |
|                                                       | 2                                                                                           |                                                                         |                                                                                        | Ekler<br>3               |
|                                                       |                                                                                             |                                                                         |                                                                                        | Degişilderi Kayıdet<br>4 |

#### 4- Adım

"Değişiklikleri Kaydet" butonuna basılır. Uygulama aşağıda görülen resimdeki gibi sonuç döner. Kalıcı olarak kayıt edilmiş olur.

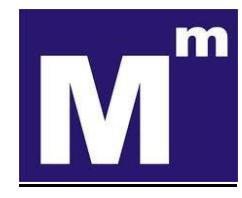

| İşlem Sonucu                         | ×     |
|--------------------------------------|-------|
| Dosya yolları başarı ile kaydedildi. |       |
|                                      | Tamam |

## 8- e-Defter ve berat dosyalarının formatı ve aktarımı nasıl yapılacak?

e-Defter ve berat dosyaları ayrı ayrı olmak üzere ZİP formatında olup, teker teker veya toplu halde dosya yolunan (klasörüne) bırakılması gerekmektedir.

| Edefter T          | ant t                       | Contraction No.                     |                   |                   |       |  |
|--------------------|-----------------------------|-------------------------------------|-------------------|-------------------|-------|--|
| Düzen Görünüm      | izen Görünüm Araçlar Yardım |                                     |                   |                   |       |  |
| ▼ Kitaplığa e      | kle 🔻                       | Bununla paylaş 🔻 Yaz Yeni klasör    |                   |                   |       |  |
| Cullanılanlar      | -                           | Ad                                  | Değiştirme tarihi | Tür               | Boyut |  |
| ırşıdan Yüklemeler |                             | 1234567808-202001-K-000000.zip      | 30.06.2020 09:50  | WinRAR ZIP arşivi | 7 KB  |  |
| asaüstü            | E                           | E 1234567808-202001-KB-000000.zip   | 30.06.2020 09:50  | WinRAR ZIP arşivi | 6 KB  |  |
| n Yerler           |                             | 1234567808-202001-Y-000000.zip      | 30.06.2020 09:51  | WinRAR ZIP arşivi | 7 KB  |  |
|                    |                             | 1234567808-202001-YB-000000.zip     | 30.06.2020 09:51  | WinRAR ZIP arşivi | 6 KB  |  |
| pliklar            |                             | GIB-1234567808-202001-KB-000000.zip | 30.06.2020 09:50  | WinRAR ZIP arşivi | 8 KB  |  |
| lgeler<br>üzik     |                             | GIB-1234567808-202001-YB-000000.zip | 30.06.2020 09:51  | WinRAR ZIP arşivi | 8 KB  |  |

Her ZİP dosyasında sadece bir adet e-Defter veya Berat xml dosyası olması gerekmektedir. edefter ve berat dosyalarının aktarım işlemleri, kurulum işlemleri gerçekleştirilen e-defter Saklama Programı tarafından ilgili dosya yolu (klasörü) sürekli şekilde (1 dakikalık periyotlarda sistem ilgili klasörde yeni bir dosya olup olmadığını kontrol eder) kontrol edilerek yeni bir e-defter veya berat dosyasının bulunduğunu tespit etmesi halinde otomatik olarak;

e-Defter ve berat dosyaları ayrı ayrı olmak üzere ZİP formatında olup, teker teker veya toplu halde dosya yolunan (klasörüne) bırakılması gerekmektedir.

 HASAN ALMA
 Eğitim Mah. Ünal Sokak İstanbul Plaza No:2 K.4 D.29

 Kadıköy /İSTANBUL. Tel: 0216 330 04 02 – Fax: 0216 30 04 03 Cep: 0532 511 18 30

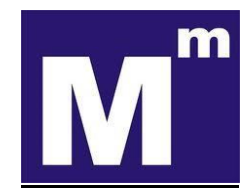

| a → Edefter Test →<br>Düzen Görünüm Araçlar Yardım |                                     |                   |                   |       |  |  |
|----------------------------------------------------|-------------------------------------|-------------------|-------------------|-------|--|--|
|                                                    |                                     |                   |                   |       |  |  |
| Cullanılanlar                                      | Ad                                  | Değiştirme tarihi | Tür               | Boyut |  |  |
| rşıdan Yüklemeler                                  | 1234567808-202001-K-000000.zip      | 30.06.2020 09:50  | WinRAR ZIP arşivi | 7 KB  |  |  |
| asaŭstŭ                                            | 1234567808-202001-KB-000000.zip     | 30.06.2020 09:50  | WinRAR ZIP arşivi | 6 KB  |  |  |
| n Yerler                                           | 1234567808-202001-Y-000000.zip      | 30.06.2020 09:51  | WinRAR ZIP arşivi | 7 KB  |  |  |
|                                                    | 1234567808-202001-YB-000000.zip     | 30.06.2020 09:51  | WinRAR ZIP arşivi | 6 KB  |  |  |
| pliklar                                            | GIB-1234567808-202001-KB-000000.zip | 30.06.2020 09:50  | WinRAR ZIP arşivi | 8 K.B |  |  |
| lgeler                                             | GIB-1234567808-202001-YB-000000.zip | 30.06.2020 09:51  | WinRAR ZIP arşivi | 8 KB  |  |  |
| üzik                                               |                                     |                   |                   |       |  |  |

İlgili dosyaların öncelikle aşağıda belirtilen dosya kontrollerini yapar ve bu dosyaların gizliliğini ve güvenliğini sağlayacak kriptolama işlemini gerçekleştirir ve GİB bilgi işlem sistemlerine kriptolanan dosyaların aktarım işlemlerini yürütür.

# 9- Dosya kontrolünde dikkate alınan unsurlar nelerdir?

- .zip formatındaki e-Defter xml, berat xml'i ve GİB onaylı berat xml'nin belirlenen dosya yoluna bırakılması gerekmektedir. xml dosyalarından herhangi birinin bulunmaması durumunda dosyalar sisteme alınmamaktadır.

- Dosya dizinine bırakılan e-Defter xml'nin boyutu kontrol edilecek ve 200 MB'dan büyük e-Defter dosyaları sisteme alınmaz.

-Dosya dizinine bırakılan GİB onaylı berat xml'i, GİB sistemine yüklenmiş son (güncel) berat olması gerekmektedir.

- Dosya dizinine bırakılan e-Defter xml'nin imza değeri ile GİB onaylı berat xml'nin imza değerinin uyumlu olması gereklidir.

- e-Defter xml'nin imzası geçerli olmalıdır.

- .Dosya dizinine bırakılan e-Defter xml'i ile e-Defter berat xml'lerinin, GİB'in belirlediği en güncel şema şematron kurallarına uygun olması gerekmektedir.

Sisteme yüklenen dosyalar "e-Defter Listesi" ekranında görüntülenebilir.

# <u>Örnek:</u>

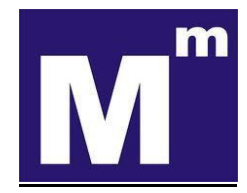

| Sunucuya Gönder                                                                            | ilen e-Defter List                                                                      | esi                                                                                              |                                                          |                                                                              |                                                                |                                                                 |                                                                     |
|--------------------------------------------------------------------------------------------|-----------------------------------------------------------------------------------------|--------------------------------------------------------------------------------------------------|----------------------------------------------------------|------------------------------------------------------------------------------|----------------------------------------------------------------|-----------------------------------------------------------------|---------------------------------------------------------------------|
| Belirlenmiş olan do<br>bulunmaktadır. İlgil<br>klasörlere konuları<br>Secilen klasörlerdei | sya yolundaki izin<br>i alanlar üzerinden<br>ve farklı formatlard<br>i dosvalar dakikad | verilen dosya format<br>filtreleme yapılarak<br>laki defterler gönderi<br>a bir kontrol edilin k | ları otomatik ola<br>istenilen dosyay<br>ilmemektedir. D | rak sunucuya gönd<br>a ulaşılabilirsiniz. En<br>oğru dosya yolu ve<br>kradir | erilmektedir. Aşağ<br>I son gönderilen e<br>formatların seçilm | da gönderilen e-D<br>Defter en üstte bu<br>esi mükelleflerin so | lefterler liste halinde<br>Iunmaktadır. Farklı<br>orumluluğundadır. |
|                                                                                            |                                                                                         | an ann heart to ar a antige fo                                                                   | a ga ga ga a conse                                       |                                                                              |                                                                |                                                                 | <b>D</b> =                                                          |
| Unvan                                                                                      | VKN/TCKN                                                                                | Paket Adı                                                                                        | Gönderim<br>Adımı                                        | Işlem<br>zamanı                                                              | Dönemi                                                         | Şube No                                                         | Belge Türü                                                          |
| Urivan ile filtrele                                                                        | VXN/TCKN ite fi                                                                         | Paket Adulte fil                                                                                 | Gonderim Adır                                            | Işlem zamanı il                                                              | Ødriemi ite filtr                                              | Şube No ile filt                                                | Belge Toro ite                                                      |
| XYZ ANONÎM<br>ŞÎRKET                                                                       | 1234567808                                                                              | GIB-12345678<br>08-202001-<br>KB-000000                                                          | BAŞARILI                                                 | 03/10/2020<br>15:42:31                                                       | 202001                                                         |                                                                 | KEBİR<br>BERATI                                                     |
| XYZ ANONÎM<br>ŞÎRKET                                                                       | 1234567808                                                                              | 1234567808-<br>202001-<br>K-000000                                                               | BAŞARILI                                                 | 03/10/2020<br>15:42:31                                                       | 202001                                                         |                                                                 | KEBÌR<br>DEFTERÌ                                                    |
| XYZ ANONİM<br>ŞİRKET                                                                       | 1234567808                                                                              | GIB-1234567<br>808-202001-<br>YB-000000                                                          | BAŞARILI                                                 | 03/10/2020<br>15:42:15                                                       | 202001                                                         |                                                                 | YEVMİYE<br>BERATI                                                   |
| XYZ ANONÌM<br>ŞÎRKET                                                                       | 1234567808                                                                              | 1234567808-<br>202001-<br>Y-000000                                                               | BAŞARILI                                                 | 03/10/2020<br>15:42:14                                                       | 202001                                                         |                                                                 | YEVMIYE<br>DEFTERÌ                                                  |
| 4 kayıttan 1 - 4 ar                                                                        | asındaki kayıtlar g                                                                     | österiliyor                                                                                      |                                                          |                                                                              |                                                                | Önceki                                                          | 1 Sonraki                                                           |

-Ekranda yer alan seçenekleri ile Excel veya Pdf dosyası olarak e-Defter ve berat dosyası listesi indirilebilir ve görüntülenebilir.

|                       | Gönderilen e-Defterler listesi |                                     |                                  |                        |  |
|-----------------------|--------------------------------|-------------------------------------|----------------------------------|------------------------|--|
| Mükellef Adı          | Vergi No                       | e-Defter Adı                        | Gönderim Adımı                   | Yüklenme Tarihi        |  |
| XYZ Anonim<br>Şirketi | 1234567808                     | 1234567808-202001-K-000000          | Dosya gönderim işlemi<br>başladı | 30/06/2020<br>09:56:55 |  |
| XYZ Anonim<br>Şirketi | 1234567808                     | GIB-1234567808-202001-<br>KB-000000 | Dosya gönderim işlemi<br>başladı | 30/06/2020<br>09:56:55 |  |
| XYZ Anonim<br>Şirketi | 1234567808                     | 1234567808-202001-Y-000000          | Dosya kuyrukta                   | 30/06/2020<br>09:56:55 |  |
| XYZ Anonim<br>Şirketi | 1234567808                     | GIB-1234567808-202001-<br>YB-000000 | Dosya gönderim işlemi<br>başladı | 30/06/2020<br>09:56:55 |  |

- GİB'e gönderilmek üzere dosya dizinine bırakılan e-defter ve berat dosyalarının tarih ve kuyruk adımı bilgileri ile kuyrukta herhangi bir hata tespit edilmesi durumunda hata detayları "Kuyruğa Atma Logları" bölümünden takip edilir.

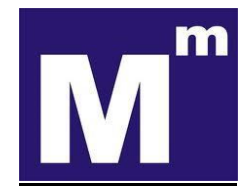

|                                 | Sistem Hakkında                                       | e-Defter Listesi               | Dosya Yolu Belir         | rleme Kuy    | ruğa atma logi | ari |                     |
|---------------------------------|-------------------------------------------------------|--------------------------------|--------------------------|--------------|----------------|-----|---------------------|
| <b>Kuyruğa</b> a<br>Dosvalar ki | i <b>tma logiarı</b><br>uvruğa atamama oluşa          | bilecek nedenler               | ri bu savfada qõst       | erilmektedir |                |     |                     |
| Dosva                           | Yolu                                                  | Kuvruča atn                    | na adumi                 | Yüklenm      | e Tarihi       |     | Güncelleme Tarihi   |
| C:\User:<br>st\1234<br>000000   | s\Belgeler\Desktop\te<br>567808-202001-Y-<br>zip      | Dosya format                   | a geçerli değildir       | 08/09/20     | 20 09:56:02    |     | 08/09/2020 10:04:09 |
| C:\User:<br>st\GIB-1<br>YB-000  | \Belgeler\Desktop\te<br>.234567808-202001-<br>000.zip | Counter Signa<br>kontrolü hata | ature doğrulama<br>lıdır | 08/09/20.    | 20 09:56:02    | 11  | 08/09/2020 10:01:20 |

#### 10- Dosya yolu değişikliği yapılabilir mi?

Aşağıdaki örnekteki 1 No.lu kutu içindeki alanda görülen dosya yollarından herhangi birinin silinmesi, değiştirilmesi istenildiğinde 2 No.lu alandaki "Sil" veya "Güncelle" butonu kullanılarak işlemler gerçekleştirilir ve en son aşamada en altta yer alan "Değişiklikleri Kaydet" butonuna basılması gerekir.

| den fazla klasör eklenebilir. Ek | lenen klasörün alt klasörleri de taranarak ilgili e-Defterler ge | önderilecektir. 1 |
|----------------------------------|------------------------------------------------------------------|-------------------|
| Dosya Yolu                       | Açıklama                                                         | İşlemler          |
| :\Users\Ugur\Desktop\e-defte     | rim                                                              | 2 Sil Güncelle    |
| :\Users\Ugur\Desktop\e-defte     | erimsfasdf                                                       | Sil Güncelle      |
|                                  |                                                                  | Ekle              |
|                                  |                                                                  |                   |

Saygılarımızla.